### Handleiding *handmatig* instellen draadloos netwerk "Noorderpoort" onder Windows 10.

Klik op het wifi pictogram rechtsonder in beeld:

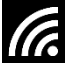

Klik vervolgens op Netwerkinstellingen

| (h.        | noorderpoort                 |  |
|------------|------------------------------|--|
|            | Verbonden                    |  |
| (k.        | ict-onderwijs                |  |
| (k.        | eduroam                      |  |
| (k.        | noorderpoort-gast            |  |
| <i>%</i> . | Aperture Laboratories        |  |
| (ie        | admin                        |  |
| (k         | Arjan                        |  |
| (le        | Brands                       |  |
| (a         | Danny96                      |  |
| Net        | werkinstellingen             |  |
| 46         | \$                           |  |
| noord      | erpoort Viegtuigstand        |  |
|            | ^ ‱ ,∉ d× 票 1436<br>1-6-2017 |  |

Dienst Facilities / ICT Muntinglaan 3, Groningen Postbus 196, 9700 AD Groningen T (050) 575 33 66 NL91 RABO 0385 1922 07, KvK 41013432

#### Scrol naar beneden en klik dan op Bekende netwerken beheren.

| Instelling zoeken              | Wi-Fi                                                                                                    |
|--------------------------------|----------------------------------------------------------------------------------------------------|
| etwerk en internet             | Aan                                                                                                    |
| Status                         | Beschikbare netwerken weergeven                                                                                          |
| & Wi-Fi                        | Hardware-eigenschappen                                                                                                   |
| D Ethernet                     | Bekende netwerken beheren                                                                                                |
| P Inbelverbindingen            | Willekeurige hardwareadressen                                                                                            |
| 8° VPN                         | Gebruik willekeurige hardwareadressen, zodat het moeilijker<br>wordt voor anderen om uw locatie te achterhalen wanneer u |
| Vliegtuigstand                 | verbinding maakt met verschillende Wi-Fi-netwerken. Deze<br>instelling is van toepassing op nieuwe verbindingen.         |
| ( <sup>#</sup> Mobiele hotspot | Willekeurige hardwareadressen gebruiken                                                                                  |
| P Dataverbruik                 | Uit                                                                                                    |

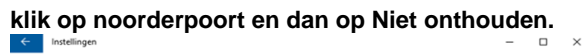

| 🏾 Wi-Fi       |               |                |
|---------------|---------------|----------------|
| Bekende netwe | rken beheren  |                |
| noorderpoort  |               |                |
|               | Eigenschappen | Niet onthouden |
| HZN241958822  |               |                |

Rechtermuisknop klik op de wireless pictogram en dan netwerkcentrum openen.

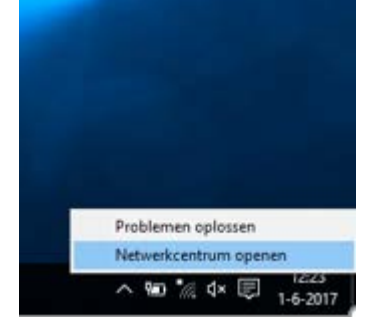

#### Klik op Een nieuwe verbinding of een nieuw netwerk instellen

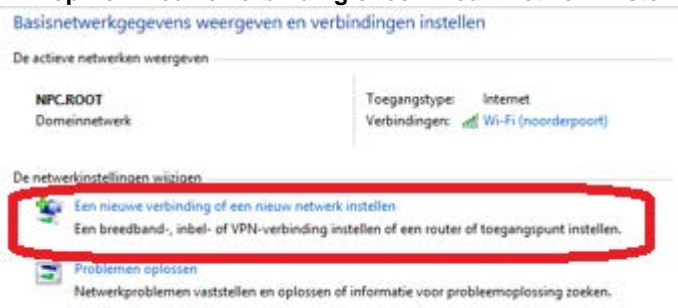

### Dubbel klik op Handmatig verbinding met een draadloos Netwerk maken

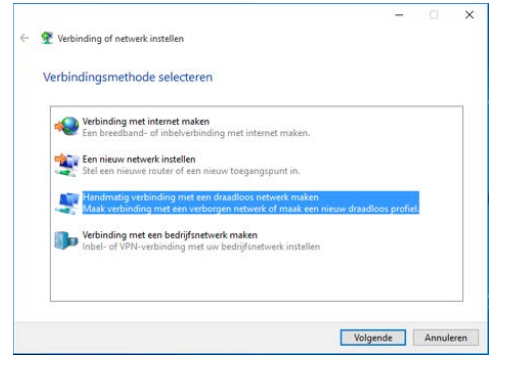

#### Vul bij netwerknaam noorderpoort in en klik op volgende

| Geef de gegevens op   | van het draadloos netw             | erk dat u  | wilt toevo      | egen     |   |
|-----------------------|------------------------------------|------------|-----------------|----------|---|
| Netwerknaam:          | noorderpoort                       |            |                 |          |   |
| Beveiligingstype:     | WPA2-Enterprise                    | ~          |                 |          |   |
| Versleutelingstype:   | AES                                | ~          |                 |          |   |
| Beveiligingssleutel:  |                                    |            | Tekens v        | erberger | 1 |
| Deze verbinding aut   | omatisch starten                   |            |                 |          |   |
| Verbinding maken, z   | elfs wanneer het netwerk niet ui   | tzendt     |                 |          |   |
| Waarschuwing: als dez | e optie is ingeschakeld, is uw pri | vacy model | liik in gevaar. |          |   |

Volgende Annuleren

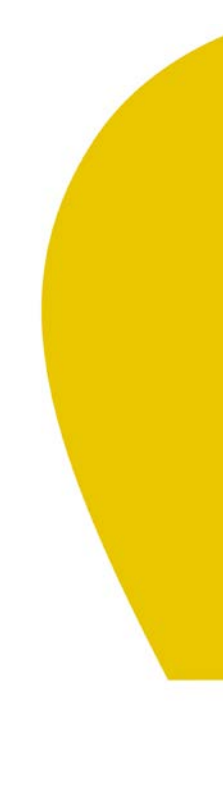

#### Klik op Verbindingsinstellingen wijzigen

\_

Handmatig verbinding met een draadloos netwerk maken

noorderpoort is toegevoegd

Verbindingsinstellingen wijzigen Open de eigenschappen van de verbinding zodat de instellingen kunnen worden gewijzigd.

Sluiten

#### Klik op het tabblad beveiliging

Eigenschappen van draadloos netwerk noorderpoort X
Verbinding Beveliging
Naam: noorderpoort
SSID: noorderpoort
Type netwerk: Toegangspunt
Beschikbaarheid van
Alle gebruikers
Automatisch verbinding maken wanneer dit netwerk binnen
bereik is
Andere draadloze netwerken zoeken tijdens de verbinding met dit
netwerk:
Verbinding maken, zelfs wanneer het netwerk de bijbehorende
naam (SSID) niet uitzendt
OK Annuleren

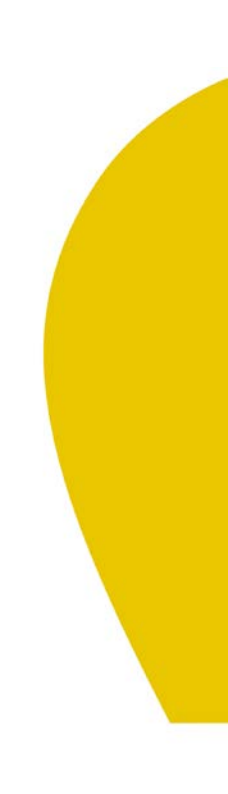

### Klik op Instellingen

| /erbinding Beveiliging                                                                                       |                                                                                           |                         |
|----------------------------------------------------------------------------------------------------|-------------------------------------------------------------------------------------------|-------------------------|
| Beveiligingstype:                                                                                            | WPA2-Enterprise                                                                           | ¥                       |
| Versleutelingstype:                                                                                          | AES                                                                                       | Ý                       |
|                                                                                                    |                                                                                           |                         |
| Selecteer een methode<br>Microsoft: Beveiligde E/                                                            | voor netwerkauthenticatie:<br>VP (PEAP) V Inst                                            | elingen                 |
| Selecteer een methode<br>Microsoft: Beveiligde E/<br>Mijn referenties voor<br>aangemeid                      | voor netwerkauthenticatie:<br>NP (PEAP) V Inst<br>deze verbinding onthouden r             | elingen<br>vadat ik ben |
| Selecteer een methode<br>Microsoft: Beveiligde E/<br>Mijn referenties voor<br>aangemeid                      | voor netwerkauthenticatie:<br>IP (PEAP) V Inst<br>deze verbinding onthouden r             | elingen                 |
| Selecteer een methode<br>Microsoft: Beveiligde E/<br>Mijn referenties voor<br>aangemeld<br>Geavanceerde inst | voor netwerkauthenticatie:<br>IP (PEAP) V Inst<br>deze verbinding onthouden r<br>ellingen | elingen<br>vadat ik ben |

### Klik dan op configureren.

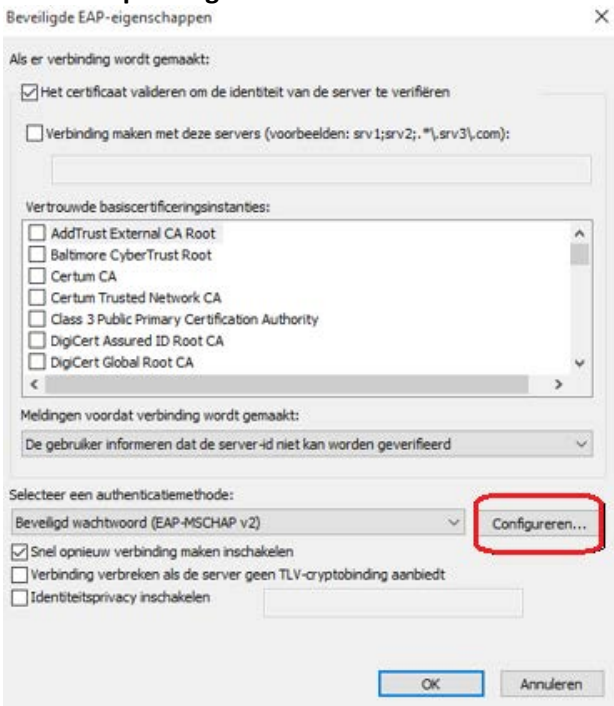

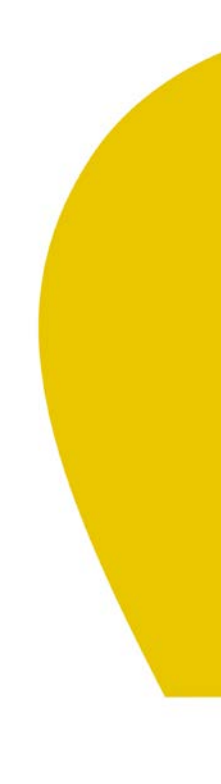

### Klik op Ok

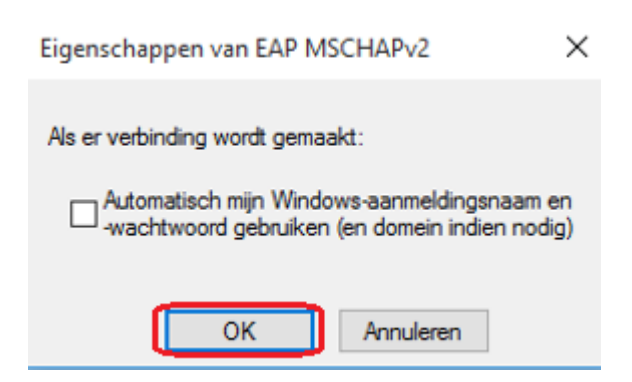

Controleer of onderstaande zaken zijn ingesteld/aangevinkt en Klik op Ok

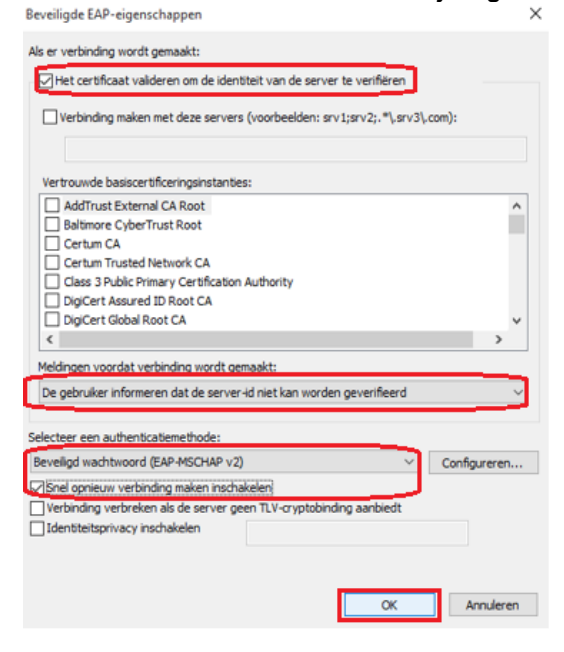

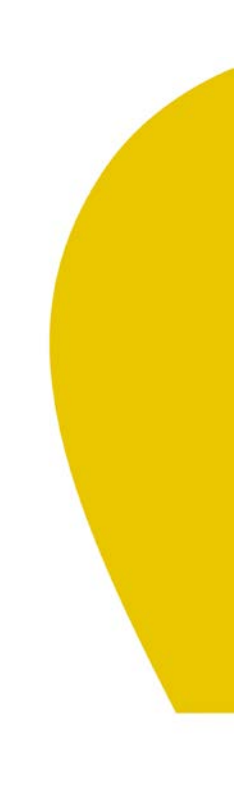

### Klik in het volgende venster op Geavanceerde instellingen

| eronang bevelying                                                                                           |                                                                        |                                               |   |
|----------------------------------------------------------------------------------------------------|------------------------------------------------------------------------|-----------------------------------------------|---|
| Beveiligingstype:                                                                                           | WPA2-Enterp                                                            | rise                                          | × |
| /ersleutelingstype:                                                                                         | AES                                                                    |                                               | Y |
| CS                                                                                                    | 2.2                                                                    |                                               |   |
| Selecteer een methode<br>Microsoft: Beveiligde E/                                                           | voor netwerkauthent<br>VP (PEAP) V                                     | catie:<br>Instellingen                        |   |
| Selecteer een methode<br>Microsoft: Beveiligde Ei<br>Mijn referenties voor<br>aangemeld                     | voor netwerkauthent<br>VP (PEAP)<br>deze verbinding ont                | catie:<br>Instellingen<br>nouden nadat ik bei | n |
| Selecteer een methode<br>Microsoft: Beveiligde Ei<br>Mijn referenties voor<br>aangemeld                     | voor netwerkauthent<br>NP (PEAP)<br>deze verbinding ont                | ca5e:<br>Instellingen<br>houden nadat ik be   | n |
| Selecteer een methode<br>Microsoft: Beveligde E/<br>Ø Mijn referenties voor<br>aangemeld                    | voor netwerkauthent<br>NP (PEAP) · · · · · · · · · · · · · · · · · · · | katie:<br>Instellingen<br>nouden nadat ik be  | n |
| Selecteer een methode<br>Microsoft: Beveligde Ei<br>Mign referenties voor<br>aangemeid<br>Geavanceerde inst | voor netwerkauthent<br>IP (PEAP) v<br>deze verbinding ont<br>elingen   | katie:<br>Instellingen<br>nouden nadat ik be  | n |
| Selecteer een methode<br>Microsoft: Beveligde EJ<br>Mijn referenties voor<br>aangemeld<br>Geavanceerde inst | voor netwerkauthent<br>IP (PEAP) v<br>deze verbinding ont<br>elingen   | catie:<br>Instellingen<br>nouden nadat ik be  | n |

Zorg dat het vinkje voor "Authenticatiemodus opgeven" aangevinkt staat en dat "gebruikers- of computerauthenticatie" gekozen is. Klik dan op OK

| Gebruikers- of computerauthentication         Referenties verwijderen voor alle gebruikers           Referenties verwijderen voor alle gebruikers         Referenties verwijderen voor alle gebruikers           Eennalige aanmelding inschakelen voor dit netwerk         Bit retwerk voor dit netwerk           Direct voör de aanmelding van de gebruiker uitvoeren         Maximale vertraging (seconden):         10           Extra dialoogvensters weergeven tijdens eenmalige aanmelding         om metwerk worden afzonderlijke virtuele LAV's gebruiker voor het vertiferen van computers en gebruiker | Authenticatiemodus opgeven:                                         | 1 -                              |                    |
|----------------------------------------------------------------------------------------------------|---------------------------------------------------------------------|----------------------------------|--------------------|
| Referenties verwijderen voor alle gebruikers      Eenmalige aanmelding inschakelen voor dit netwerk     Direct voör de aanmelding van de gebruiker     uitvoeren     Direct na de aanmelding van de gebruiker uitvoeren     Maximale vertraging (seconden): 10     Direct adaloogvensters weergeven tijdens eenmalige     aanmelding     Di die thevberk worden afzonderlijke virtuele LAV's     gebruikt voor het verliëren van computers en gebruiker                                                                                                    | Gebruikers- of computer authenticati                                | Referent                         | ies opslaan        |
| Eenmalige aanmelding inschakelen voor dit netwerk  Direct võõr de aanmelding van de gebruiker uitvoeren  Direct na de aanmelding van de gebruiker uitvoeren  Maximale vertraging (seconden):  D  Extra dalaogvensters wergeven tijdens eenmalige aanmelding  In dit netwerk worden afsonderlijke virtuele LAV's gebruikt voor het verifieren van computers en gebruiker                                                                                                    | Referenties verwijderen voor alle ge                                | ebruikers                        |                    |
| Direct vóór de aanmelding van de gebruiker<br>ühveren     Direct na de aanmelding van de gebruiker ühveren     Maximale vertraging (seconden):     10     Direct na de aanmelding     Extra dialoogvensters weergeven tijdens eenmalige<br>aanmelding     In dit netwerk worden afzonderlijke virtuele LAV's<br>gebruikt voor het verifieren van computers en gebruiker                                                                                                    | Eenmalige aanmelding inschakelen w                                  | oor dit netwer                   | ·k ·               |
| Direct na de aanmelding van de gebruiker uitvoeren Maximale vertraging (seconden):     10     Extra dialoogvensters weergeven tijdens eenmalige     aanmelding     In dit netwerk worden afzonderlijke virtuele LANs     gebruikt voor het verliëren van computers en gebruiker                                                                                                    | Direct vóór de aanmelding van d<br>uitvoeren                        | e gebruiker                      |                    |
| Maximale vertraging (seconden): 10<br>Extra dialoogvensters weergeven tijdens eenmalige<br>aanmelding<br>In dit netwerk worden afzonderlijke virtuele LAN's<br>gebruikt voor het verfièren van computers en gebruiker                                                                                                    | Olirect na de aanmelding van de                                     | gebruiker uitv                   | oeren              |
| <ul> <li>Extra dialoogvensters weergeven tijdens eenmalige<br/>aanmelding</li> <li>In dit netwerk worden afzonderlijke virtuele LAN's<br/>gebruikt voor het verifiëren van computers en gebruiker</li> </ul>                                                                                                    | Maximale vertraging (seconden):                                     | 10                               | -                  |
| In dit netwerk worden afzonderlijke virtuele LAN's<br>gebruikt voor het verifiëren van computers en gebruiker                                                                                                    | Extra dialoogvensters weergeve<br>aanmelding                        | n tijdens eenr                   | nalige             |
| 가가 김 한집 방법은 사람이 집을 한 것 들었다. 같은 것은 것이 것 것 집에 가지 않는다. 가지 않을까?                                                                                                    | In dit netwerk worden afzonderi<br>gebruikt voor het verifiëren van | ijke virtuele L/<br>computers en | AN's<br>gebruikers |
|                                                                                                    |                                                                     |                                  |                    |
|                                                                                                    |                                                                     |                                  |                    |
|                                                                                                    |                                                                     |                                  |                    |

### Klik op OK

| Verbinding Beveiliging                                     |                        |            |                    |   |
|------------------------------------------------------------|------------------------|------------|--------------------|---|
| Beveilgingstype:                                           | WPA2                   | Enterpri   | 54                 | ~ |
| Versleutelingstype:                                        | AES                    |            |                    | ~ |
|                                                            |                        |            |                    |   |
| Selecteer een methode vi                                   | oor netwerka           | uthentic   | atie:              |   |
| Microsoft: Beveiligde EA                                   | P (PEAP)               | ~          | Instellingen       |   |
|                                                            |                        |            |                    |   |
| Mijn referentes voor o<br>aangemeld                        | deze verbind           | ing on the | ouden nadat ik ber | ] |
| Mign referentes voor i<br>aangemeld                        | deze verbind           | ing onthe  | uden nadat ik ber  |   |
| Mign referenties voor o<br>aangemeld<br>Geavangeerde inste | deze verbind<br>lingen | ing onthe  | suden nadat ik ber |   |
| Mign referentes voor i<br>aanoemeld<br>Geavanceerde inste  | deze verbind<br>lingen | ing onthe  | suden nadat ik ber |   |
| Myn referentes voor<br>aanoemeld     Geavanceerde inste    | deze verbind<br>lingen | ing onthe  | uden nadat ik ber  |   |
| Hyn referentes voor<br>iaanoemeld     Geavanceerde inste   | deze verbind           | ing onthe  | uden nadat ik ber  |   |

#### Klik op Sluiten

- 🗆 X

noorderpoort is toegevoegd

🗧 🔮 Handmatig verbinding met een draadloos netwerk maken

→ Verbindingsinstellingen wijzigen Open de eigenschappen van de verbinding zodat de instellingen kunnen worden gewijzigd.

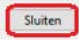

#### Sluit het netwerkcentrum

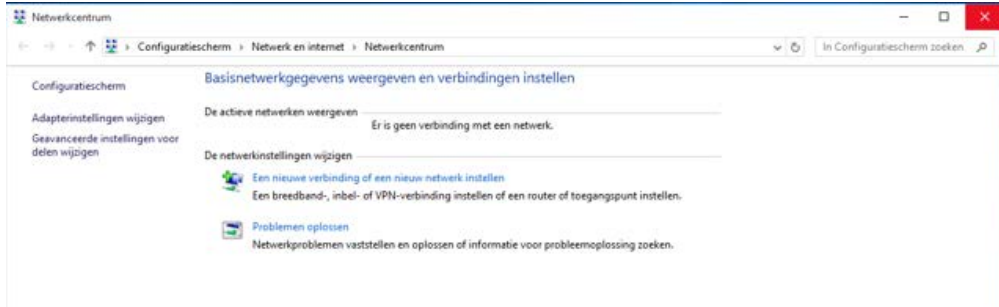

Het draadloos netwerk is nu ingesteld.

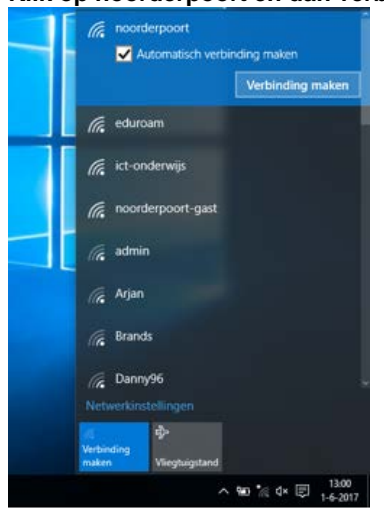

Klik op noorderpoort en dan verbinding maken.

### Vul je noorderpoort inloggegevens in. Klik dan op OK.

X

Windows-beveiliging

|   | Gebruikersnaam |  |
|---|----------------|--|
| 8 | [m. i. ]       |  |
|   | Wachtwoord     |  |

Er is nu verbinding met het draadloos netwerk noorderpoort

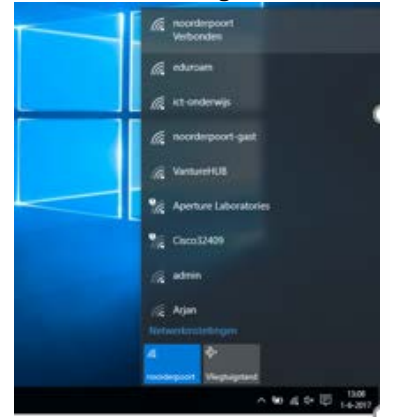

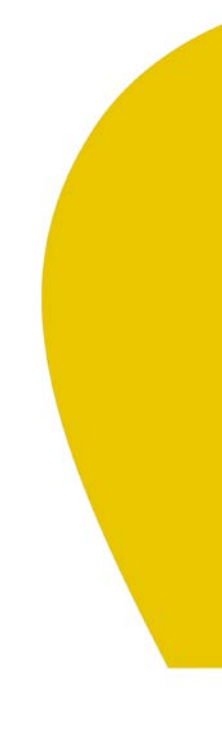